# S32V2xx Development Package 3.1.1

#### Contents

| 1. Release Description                   | 2 |
|------------------------------------------|---|
| 1.1. Release Content                     | 2 |
| 2. What's New                            | 2 |
| 2.1. Supported Devices                   | 2 |
| 2.2. New Features                        | 2 |
| 3. Installation and Licensing            | 2 |
| 4. Technical Support                     | 3 |
| Appendix A. Known Issues and Workarounds |   |
|                                          |   |

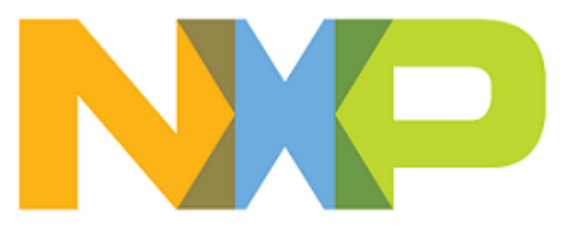

# 1. Release Description

NXP Semiconductors is pleased to announce the release of the S32V2xx Development Package 3.1.1 for S32 Design Studio 3.1.

#### 1.1. Release Content

- Support for wizards creating application and library projects for the S32V2xx processor family
- Support for wizard creating projects for S32V2xx from project examples
- Project examples for the S32V2xx processor family
- Integrated S32 SDK for S32V23x BETA 0.9.0 (Windows only)
- Integrated S32 SDK for S32V23x RTM 1.0.0 (Windows only)
- Integrated AMMCLIB SDKs for S32V234 version 1.1.15
- S32 Configuration Tool support
- S32 Debug Probe support
- PEMicro debugger support
- Lauterbach Trace32<sup>®</sup> support
- DDR Stress Test tool

### 2. What's New

#### 2.1. Supported Devices

The package provides support for the following devices:

- S32V232
- S32V234

#### 2.2. New Features

- Creating application and library projects.
- Creating projects for the shared and static Linux libraries.
- Creating projects from project examples.
- On-chip debugging with the S32 Debug Probe, PEMicro, and Lauterbach probes.

# 3. Installation and Licensing

The development package shall be installed on S32 Design Studio 3.1 using the S32DS Extensions and Updates wizard. Make sure to install the latest S32 Design Studio Platform and S32 Design Studio Platform Tools updates.

To install the development package:

- 1. Launch S32 Design Studio 3.1.
- 2. Choose **Help** > **S32DS Extensions and Updates** from the menu bar.
- 3. In the **S32DS Extensions and Updates** dialog box, select **S32V2xx development package** from the list and click **Install/Update**.
- 4. Review the information on the confirmation page and click Next.
- 5. Accept the license terms. Click **Finish** to complete the installation.

After the installation completes, S32 Design Studio 3.1 automatically prompts to be restarted.

You can download updates from the website manually to install the development package on the computer with no access to the internet:

- 1. Download the archive file.
  - a. Go to the www.nxp.com Product List page.
  - b. Select S32 Design Studio from the list.
  - c. Select the development package and click **Download Selected Files** to save the archive file in a local folder.
- 2. Install the development package.
  - a. Choose **Window** > **Preferences** from the menu bar.
  - b. In the Preferences dialog box, click S32 Design Studio > S32DS Extensions and Updates.
  - c. Click Add....
  - d. Click Archive in the Add Site dialog box.
  - e. Navigate to the directory with the downloaded ZIP file. Choose it and click **Open**, then click **OK**.
  - f. Choose **Help** > **S32DS Extensions and Updates** from the menu bar and continue the installation as usual.

## 4. Technical Support

The S32 Design Studio 3.1 general issues are tracked through the S32DS Public NXP Community space:

https://community.nxp.com/community/s32/s32ds

For confidential cases and cases which cannot be publicly shared on NXP Community please follow the steps described here:

https://community.nxp.com/docs/DOC-329745

## **Appendix A. Known Issues and Workarounds**

• **Build fails after attaching SDK to an existing project**: The SDK functionality is supported only for attaching an SDK using project creation wizard. Attaching SDK to an existing project results in incorrect handling of the startup and linker files.

**Workaround**: Right-click the project in the Project Explorer view, click Build Configurations Explorer on the context menu and exclude  $startup_S32V_M4$ . S from the build configurations. Then open the project properties, click C/C++ Build > Settings > Standard S32DS C Linker > General and replace the included linker script with the SDK one.

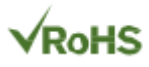

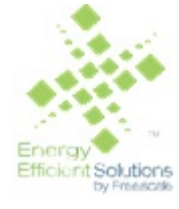

Information in this document is provided solely to enable system and software implementers to use NXP products. There are no express or implied copyright licenses granted hereunder to design or fabricate any integrated circuits based on the information in this document. NXP reserves the right to make changes without further notice to any products herein.

NXP makes no warranty, representation, or guarantee regarding the suitability of its products for any particular purpose, nor does NXP assume any liability arising out of the application or use of any product or circuit, and specifically disclaims any and all liability, including without limitation consequential or incidental damages. "Typical" parameters that may be provided in NXP data sheets and/or specifications can and do vary in different applications, and actual performance may vary over time. All operating parameters, including "typicals", must be validated for each customer application by customer's technical experts. NXP does not convey any license under its patent rights nor the rights of others. NXP sells products pursuant to standard terms and conditions of sale, which can be found at the following address: nxp.com/ SalesTermsandConditions.

Registered trademarks: NXP, the NXP logo, NXP SECURE CONNECTIONS FOR A SMARTER WORLD, COOLFLUX, EMBRACE, GREENCHIP, HITAG, I2C BUS, ICODE, JCOP, LIFE VIBES, MIFARE, MIFARE CLASSIC, MIFARE DESFire, MIFARE PLUS, MIFARE FLEX, MANTIS, MIFARE ULTRALIGHT, MIFARE4MOBILE, MIGLO, NTAG, ROADLINK, SMARTLX, SMARTMX, STARPLUG, TOPFET, TRENCHMOS, UCODE, Freescale, the Freescale logo, AltiVec, C-5, CodeTest, CodeWarrior,ColdFire, ColdFire +, C-Ware, Energy Efficient Solutions logo, Kinetis,mobileGT, PowerQUICC, Processor Expert, QorIQ, Qorivva, StarCore,Symphony, and VortiQa are trademarks of Freescale Semiconductor,Inc., Reg. U.S. Pat. and Tm. Off. Airfast, BeeKit, BeeStack, CoreNet,Flexis, Layerscape, MagniV, MXC, Platform in a Package, QorIQQonverge, QUICC Engine, Ready Play, SafeAssure, SafeAssure logo,SMARTMOS, Tower, TurboLink, Vybrid, and Xtrinsic are trademarks of Freescale Semiconductor, Inc. All other product or service names arethe property of their respective owners.

Arm, the Arm logo, and Cortex are registered trademarks of Arm Limited (or its subsidiaries) in the EU and/or elsewhere. mbed is a trademark of Arm Limited (or its subsidiaries) in the EU and/or elsewhere. All rights reserved.

IEEE nnn, nnn, and nnn are registered trademarks of the Institute of Electrical and Electronics Engineers, Inc. (IEEE). This product is not endorsed or approved by the IEEE. Java are registered trademarks of Oracle and/or its affiliates. The Power Architecture and Power.org word marks and the Power and Power.org logos and related marks are trademarks and service marks licensed by Power.org.

© 2019 NXP B.V.

Document Number: S32V2XX311

Rev. 1.1 06/2019

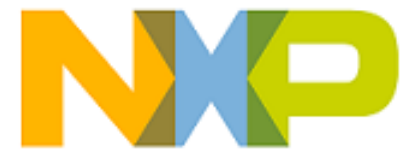

How to Reach Us:

Home Page:

nxp.com

Web Support:

nxp.com/support